# Set up Direct Deposit?

- 1. Log into A360 at https://myadvantagecloud.cgi.com/PROD/portal/Advantage360Home
- 2. Click Employee Self Service

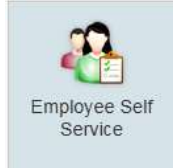

## 3. Click on the Compensation tab

| CCI Adventage rea |        |                  |              |          |             |                 |
|-------------------|--------|------------------|--------------|----------|-------------|-----------------|
| CGI Advantage Ess | A Home | 📸 Time and Leave | Compensation | Benefits | Performance | 👫 Workers' Comp |

#### 4. In Direct Deposit Widget, select Set up Direct Deposit.

| Direct Deposit                                                              |                                                                              |                                                                 |
|-----------------------------------------------------------------------------|------------------------------------------------------------------------------|-----------------------------------------------------------------|
| Direct deposit allows you t<br>account(s) each week. If yo<br>button below. | o have your paycheck automatically<br>ou would like to enroll in Direct Depo | deposited into your bank<br>sit, click the setup Direct Deposit |
|                                                                             | Set up Direct Deposit                                                        |                                                                 |

5. The Direct Deposit Wizard should open with your current direct deposit information.

| Direct Deposit Wizard    |                        |                              |                         |                    |        | 06 |
|--------------------------|------------------------|------------------------------|-------------------------|--------------------|--------|----|
| Primary Account          |                        |                              |                         |                    |        |    |
| You can enroll in direc  | t deposit by entering  | your bank account informa    | tion below.             |                    |        |    |
| Account Type:            | Not Applicable 💌       | Check/Paystub Rou            | ting: Check-stub to Pa  |                    |        |    |
| ABA Routing Number:      | 234289409              | 🛛 👩 Attachm                  | ient:                   |                    | Browse |    |
| Account Number:          | 345454444              | 0                            |                         |                    |        |    |
| *Nickname:               | QWE                    | 1                            |                         |                    |        |    |
| If you would like to enr | roll a secondary accou | Int to receive direct deposi | t, you can fill out the | optional section b | elow.  |    |
| ADA Rouding Number       | ACCOUNT NUMBER         | Distribution Percent         | Distribution Amount     | Delete             | Сору   |    |
|                          |                        |                              |                         |                    |        |    |
| Add Additional Acco      | punt                   |                              |                         |                    |        |    |
| Account Type             | 🗴 Not Applicable 🗾     | * Deduction Frequer          | icy:                    | 2                  |        |    |
| ABA Routing Number       | r                      | Distribution Perce           | ent:                    |                    |        |    |
| Account Number           |                        | Distribution Amo             | unt:                    |                    |        |    |
| Nickname                 | ə:                     | Attachme                     | nts:                    |                    | Browse |    |

The Direct Deposit Wizard contains the following sections:

#### **Primary Account**

The **Primary Account** section displays the primary account information for your net pay distributions. A **Primary Account** is the account you designate as the one which receives all the unassigned pay. Only one primary account can exist for any given date.

The ABA Routing Number and Account Number are located on your check as indicated below:

| John Doe<br>101 Main Street<br>Fairfax, VA 22031 |                   | DATE                      | 100       |
|--------------------------------------------------|-------------------|---------------------------|-----------|
| PAY TO THE<br>ORDER OF                           |                   |                           | \$        |
| Bank Name                                        | 0000456987123     | <b>4</b> 100 <sup>-</sup> | Dollars   |
| Routing<br>Number                                | Account<br>Number | Chec<br>Num               | ok<br>oer |

## Secondary Account

A **Secondary Account** is optional. You can have a maximum of nine secondary accounts. Select the **Add Additional Account** button and enter the account details for each Secondary account. The following are the key options you can define for each secondary account:

- **Priority Order** Secondary accounts are assigned a Priority Order. The Priority Order determines the hierarchy by which the system allocates pay if the Paycheck does not contain enough Net Pay to distribute to all of the designated accounts. The account with a Priority Order of 1 will have the highest priority. No two accounts can share the same priority order with overlapping date ranges.
- **Distribution Amount or Percent** Each secondary account is also assigned either a Distribution Amount (a fixed dollar amount per Pay Period) or a Distribution Percent. The total Distribution Percent from all secondary accounts for any date range cannot exceed 100%.

Net Pay Distributions can be allocated by either a percentage or a set dollar amount. For dollar based allocations, distributions to the secondary accounts are first fulfilled prior to distributing money to the primary account. Secondary accounts only receive the allocated distribution amount if the full amount for that account is available. For percent based allocations, the total percentage allocation for secondary accounts does not have to add up to 100%. The total can be less than 100% but not more than 100%. If the total percentage is less than 100%, the remaining amount will go to the Primary Account. No partial amounts or percentages can be distributed to secondary accounts.

# Submitting Accounts

Once you have added all the information for your primary and secondary accounts, select the **Submit** button to complete the Direct Deposit Wizard. All accounts will then be added, updated, or deleted as specified during the wizard session. You can re-enter the wizard to review your deposit schedule without making any changes.